# บทที่ 4

### ESP8266

### Node MCU

อาจารย์สกรณ์ บุษบง สาขาวิทยาการคอมพิวเตอร์ คณะวิทยาศาสตร์ มหาวิทยาลัยราชภัฏบุรีรัมย์

zagon.bb@bru.ac.th

#### What is NODEMCU

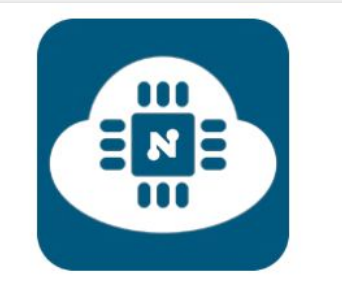

#### **Connect Things EASY**

"An open-source firmware and development kit that helps you to prototype your IOT product within a few Lua script lines."

NodeMCU คือ แพลตฟอรมที่ใชในการพัฒนา Internet of Things (IoT) ตัวบอร์ดได้รวมโมดูล ESP8266, USBto-TTL และ พอร์ต micro USB เข้าดวยกัน สามารถเขียนโปรแกรมด้วยภาษา Lau และ ภาษา C/C++ บน Arduno IDE ได้

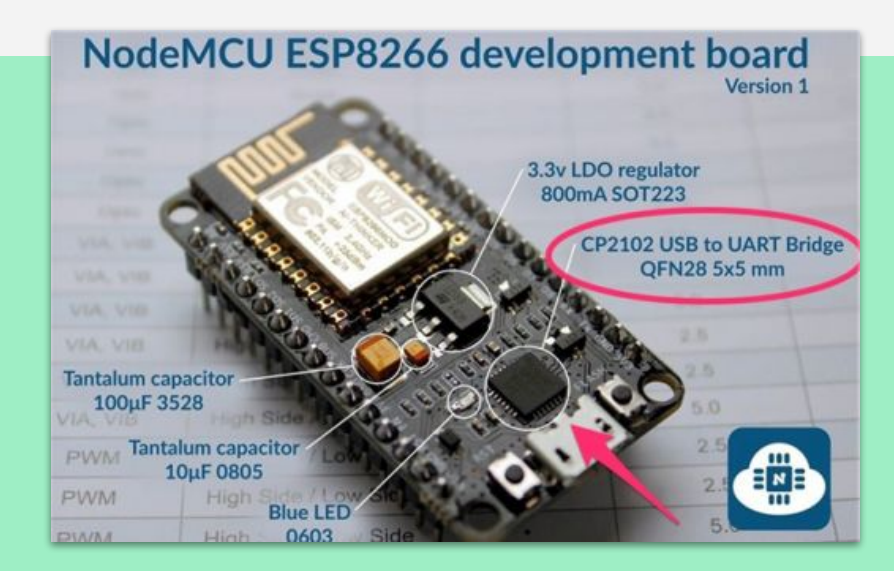

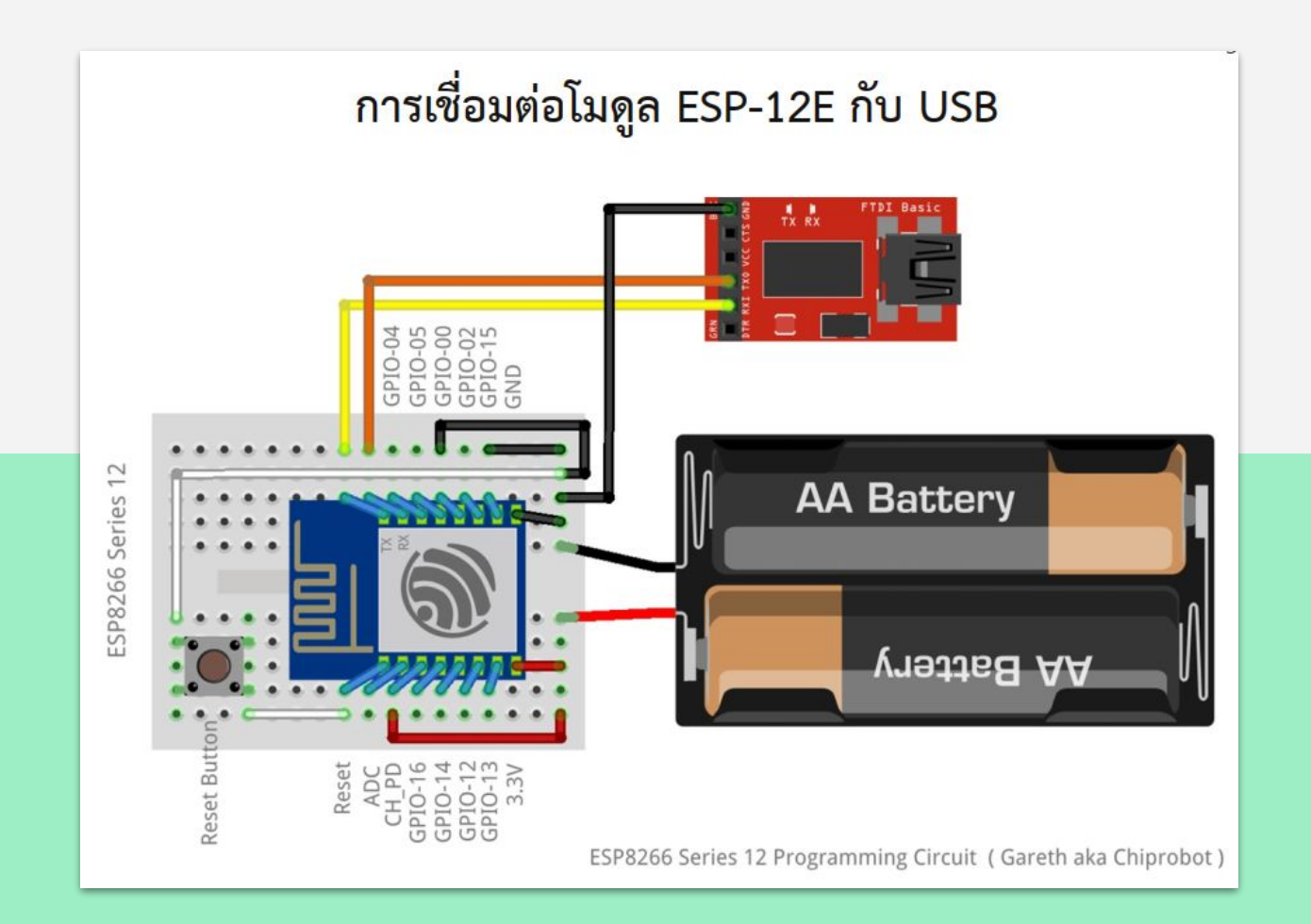

NodeMCU คือ แพลตฟอร์มหนึ่งที่ใช้ช่วยในการสร้างโปรเจค Internet of Things (IoT) ที่ประกอบ ไปด้วย

- Development Kit (ตัวบอร์ด) ที่เป็น open source
- Firmware (Software บนบอร์ด) ที่เป็น open source

มาพร้อมกับโมดูล WiFi (ESP8266) ซึ่งเป็นหัวใจสำคัญในการใช้เชื่อมต่อกับอินเตอรเน็ตนั่นเอง

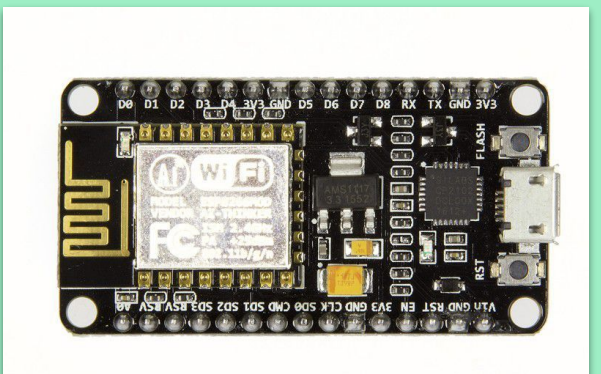

ตัวโมดูล ESP8266 นั้นมีอยู่ด้วยกันหลายรุ่นมาก ตั้งแตเวอ ร์ชันแรกที่ เป็น ESP-01 ไล่ไปเรื่อยๆจนปัจจุบันมีถึง ESP-12 แล้ว และที่ฝังอยูใน NodeMCU version แรกนั้นก็เป็น ESP-12 แต่ใน version 2 นั้นจะใช้เป็น ESP-12E แทน ซึ่งการใช้งาน โดยรวมก็ไม่แตกตางกันมากนัก

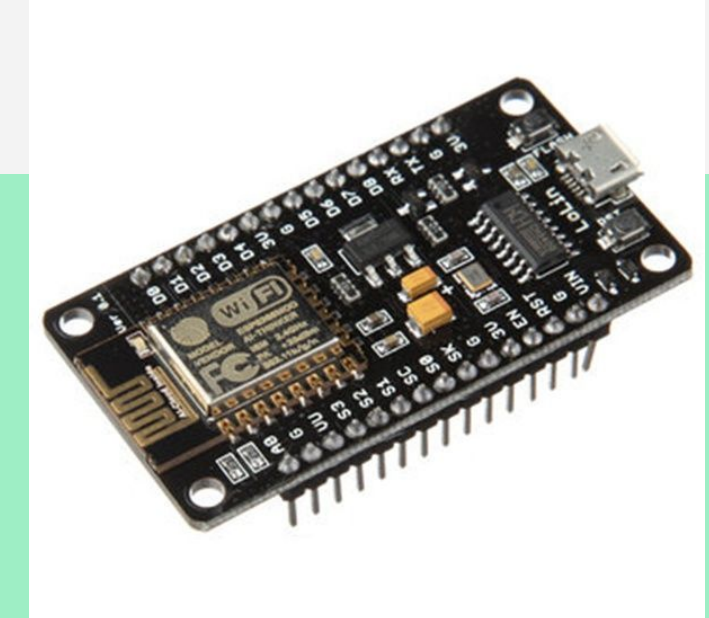

- NodeMCU นั้นมีลักษณะคลายกับ Arduino ตรงที่มีพอร์ต Input Output builinมาในตัว
- สามารถเขียนโปรแกรมคอนโทรลอุปกรณ์ I/O ไดโดยไม่ต้องผ่านอุปกรณ์อื่นๆ
- มีนักพัฒนาที่สามารถทำให Arduino IDE ใช้งานรวมกับ Node MCU ได้
  - จึงทำใหใชภาษา C/C++ ในการเขียนโปรแกรมได้
    - ทำใหเราสามารถใช้งานมันได้หลากหลายมากยิ่งขึ้น
- NodeMCU ตัวนี้สามารถทำอะไรไดหลายอย่างมากโดยเฉพาะเรื่องที่เกี่ยวของกับ IoT ไม่วาจะ เป็นการทำ Web Server ขนาดเล็ก การควบคุมการเปิดปิดไฟผ่านWiFi และอื่น ๆ อีกมากมาย

#### NodeMCU Version ต่าง ๆ

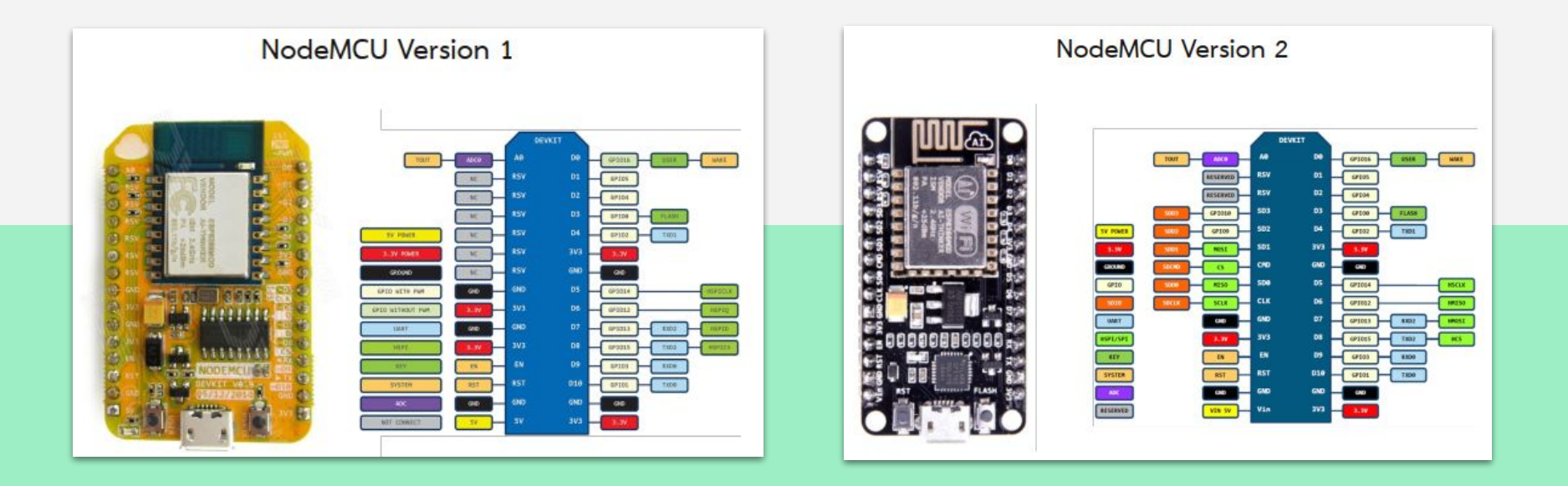

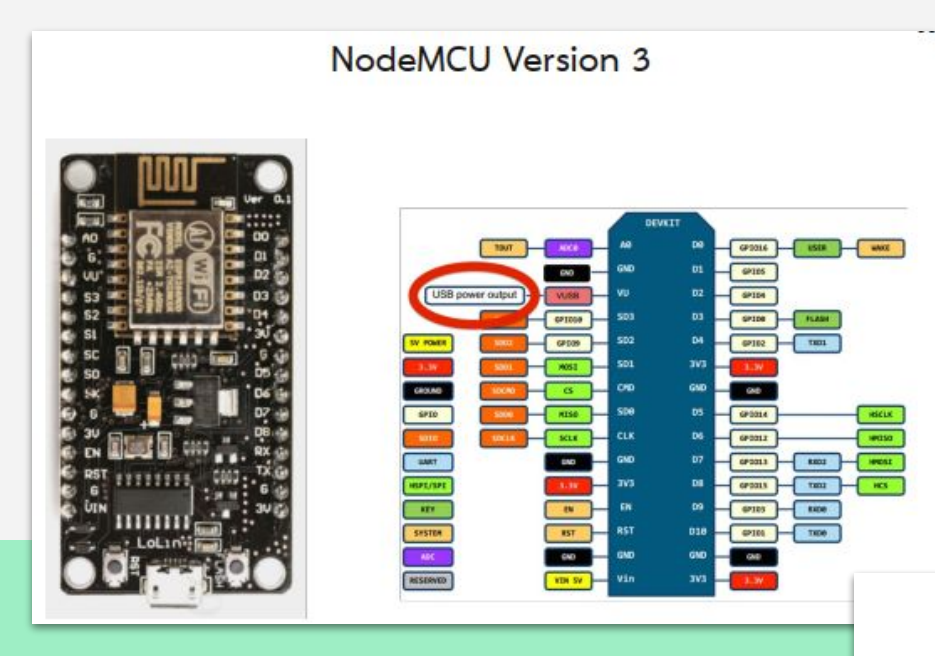

#### Compare NodeMCU size

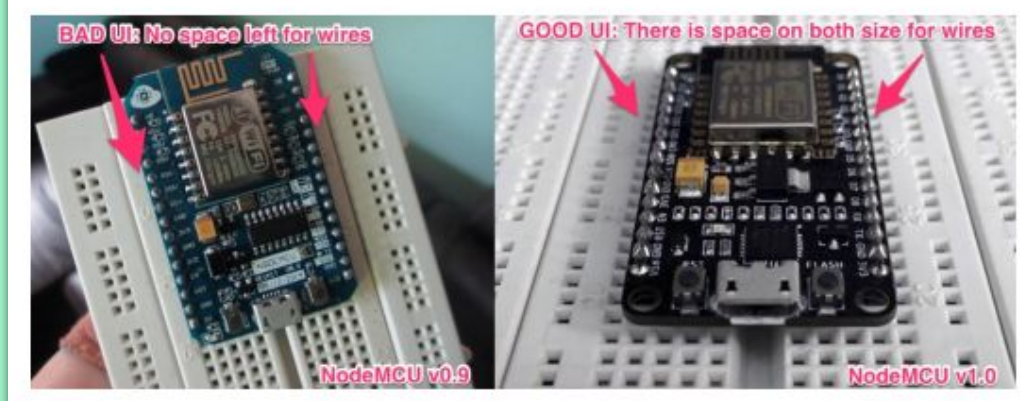

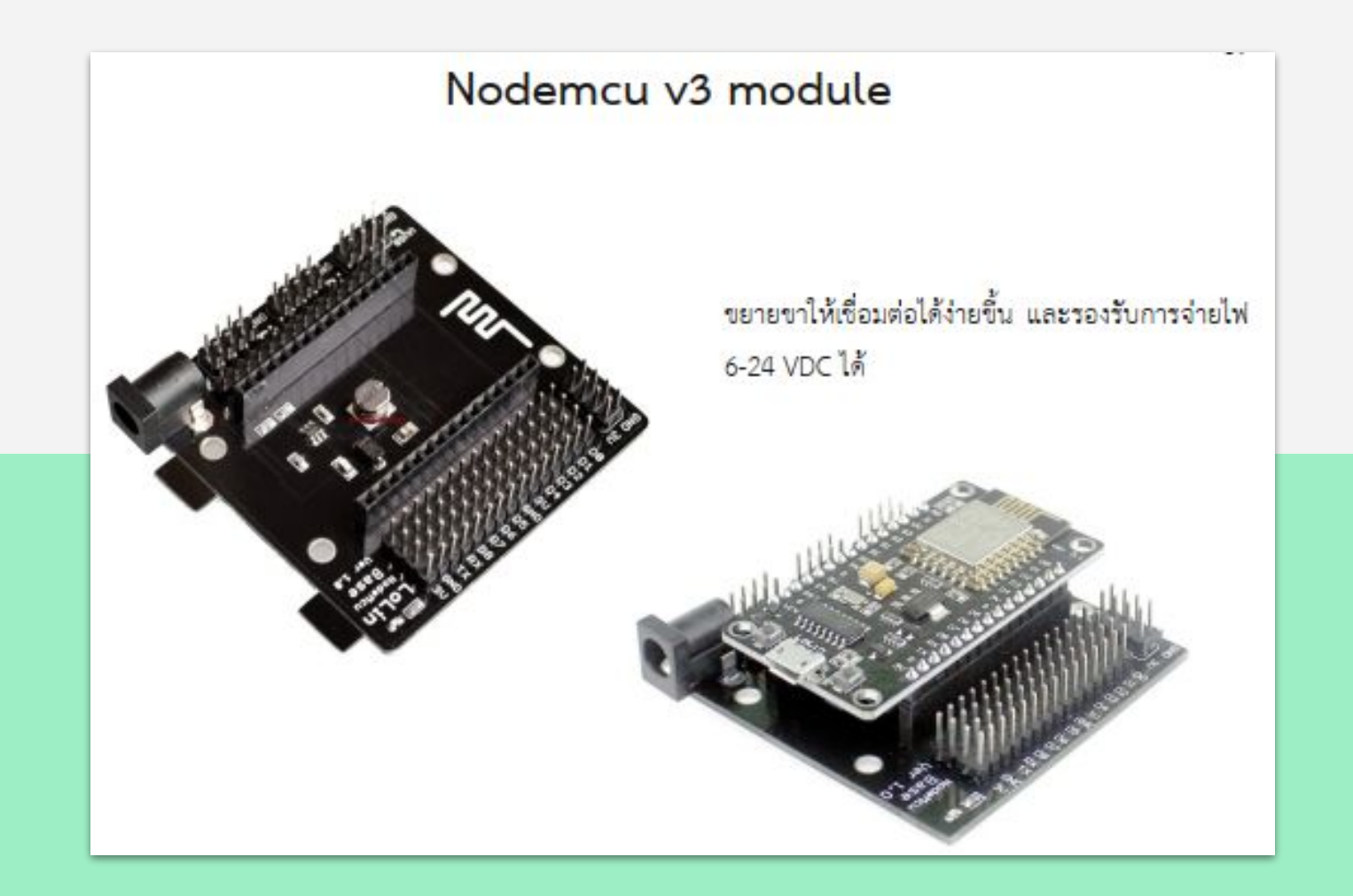

### แนะนำ ESP32

รู้จัก ESP32 และเปรียบเทียบกับ ESP8266

## ซอฟตแวร์ที่ใช้พัฒนา

Arduino IDE

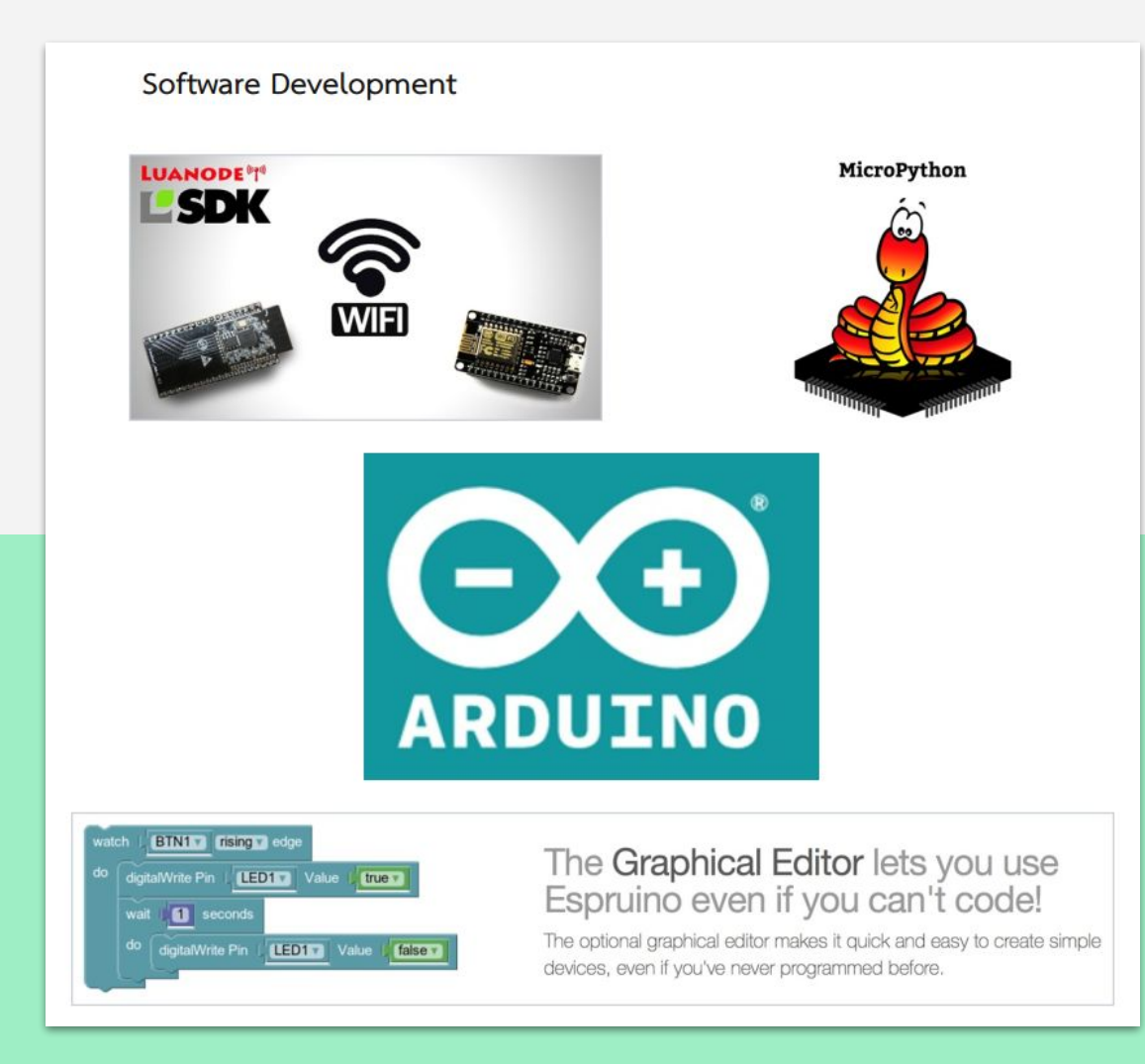

#### โมดูล ESP 32

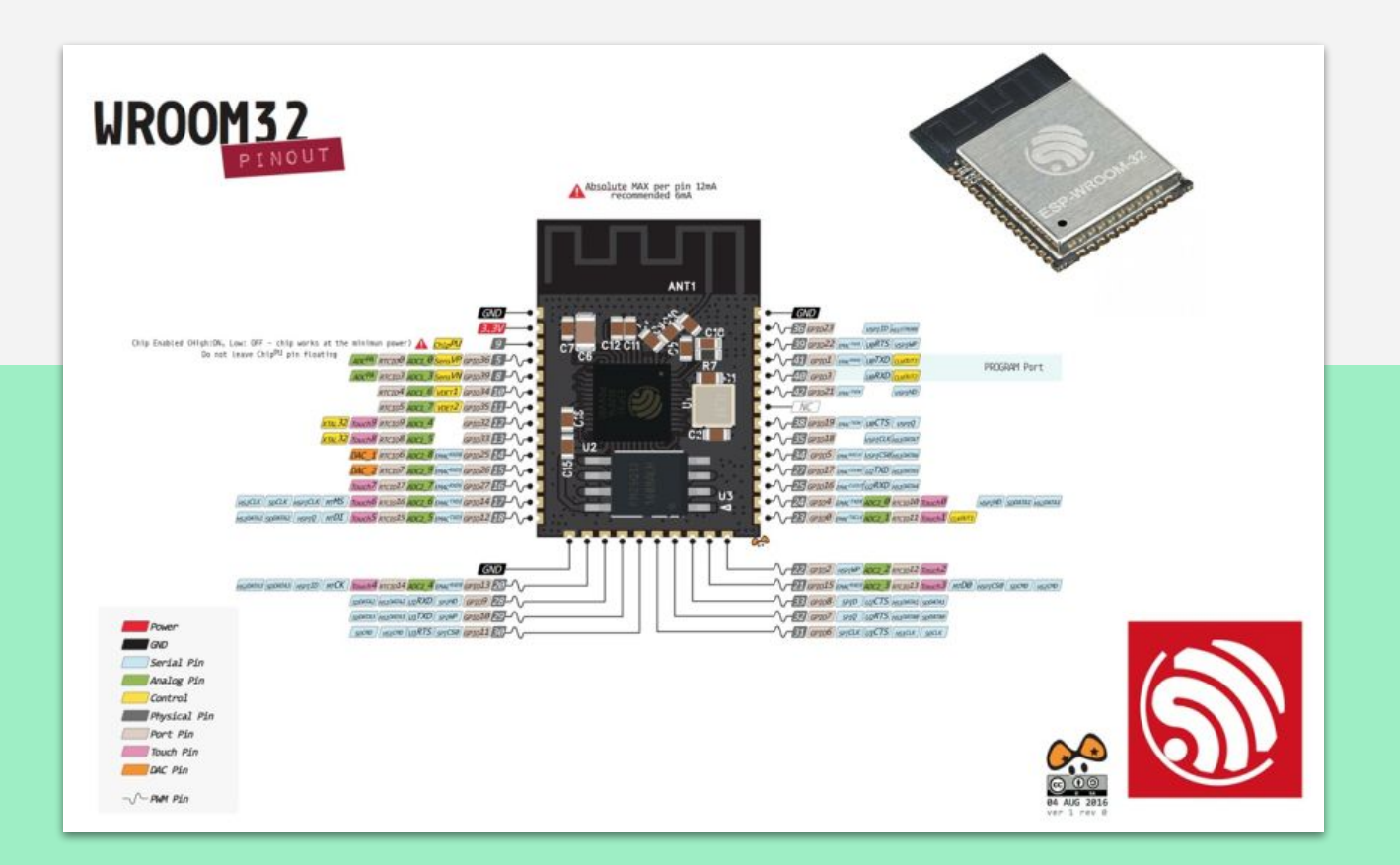

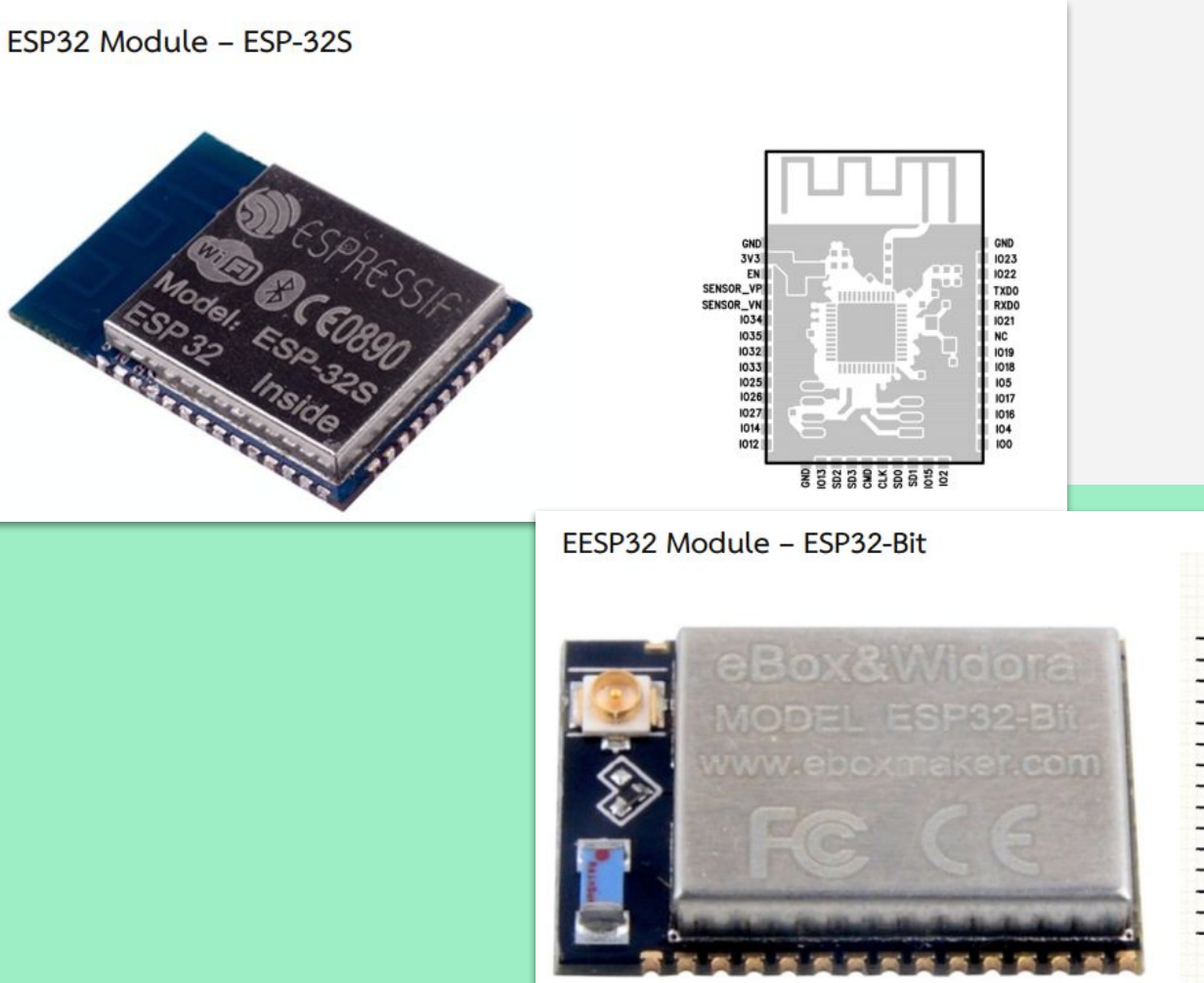

| ESP32-Bit |          |  |
|-----------|----------|--|
| GND       | VCC3V3   |  |
| Sens_VP   | GND      |  |
| Sens_VN   | GPIO21   |  |
| CHIP_UP   | TXD0     |  |
| GPI34     | RXD0     |  |
| GPI35     | GPIO22   |  |
| GPIO32    | GPIO19   |  |
| GPIO33    | GPIO23   |  |
| GPIO25    | GPIO18   |  |
| GPIO26    | GPIO5    |  |
| GPIO27    | GPIO17   |  |
| GPIO14    | GPIO16   |  |
| GPIO12    | GPIO4    |  |
| GPIO13    | GPIO0/DL |  |
| GPIO15    | GPIO2    |  |

#### บอร์ดพัฒนา ESP32

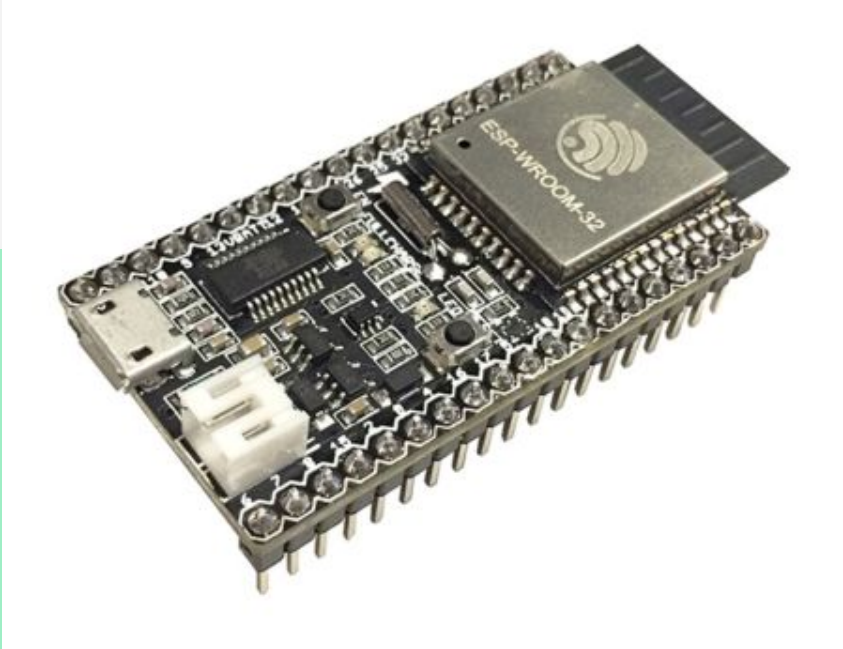

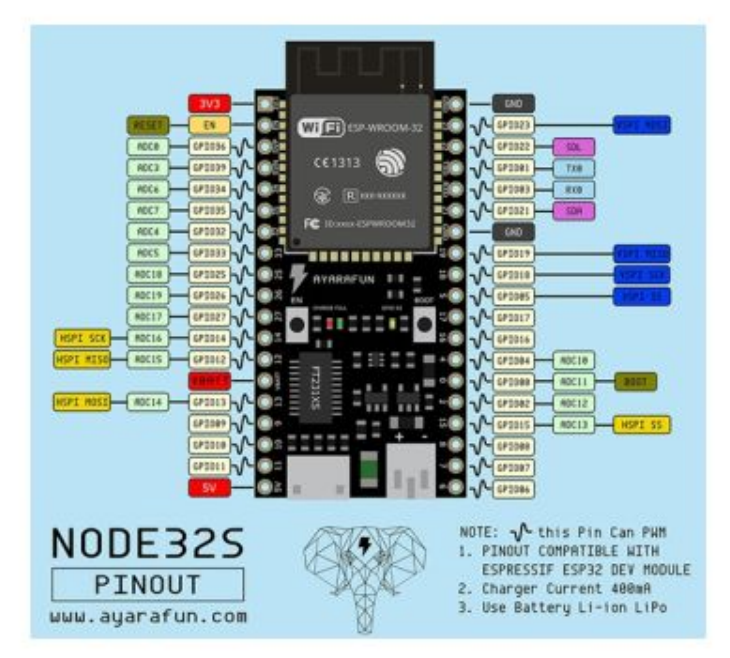

#### เปรียบเทียบระหว่าง ESP8266 และ ESP32

|                                   | ESP8266               | ESP32                             |
|-----------------------------------|-----------------------|-----------------------------------|
|                                   | Tensilica L106 32-bit | Xtensa <sup>®</sup> Single-/Dual- |
|                                   | single core micro     | core 32-bit LX6                   |
|                                   | controller            | microprocessor(s)                 |
| ROM                               | none                  | 448 KB                            |
| RAM                               | 160kB                 | 520 KB                            |
| RTC RAM                           | 768 Bytes             | 8kB slow + 8kB fast               |
| QSPI flash/SRAM,                  | up to 1 x 16 MB       | up to 4 x 16 MB                   |
| GPIOs                             | 17                    | 36                                |
| Wi-Fi                             | 802.11 b/g/n/e/i      | 802.11 b/g/n/e/i                  |
| Bluetooth                         | no                    | yes                               |
| PWM Pins                          | 8 Software            | 1 Hardware/16 software            |
| ADC                               | 10 bit                | 12 bit                            |
| DAC                               | no                    | 2 x 8 bit                         |
| Touch sensor                      | no                    | 10                                |
| Temperature Sensor                | no                    | yes                               |
| Cryptographic engine              | no                    | yes                               |
| <ul> <li>Power supply:</li> </ul> | 2.5V to 3.6V          | 2.3V to 3.6V                      |

## การติดตั้ง Arduino ide

เครื่องมือตัวหลักสำหรับการเขียนโปรแกรม

#### การติดตั้ง Arduino IDE

- 1. https://www.arduino.cc/en/main/software
- 2. Download <u>Windows Installer</u>, for Windows 7 and up
- 3. install

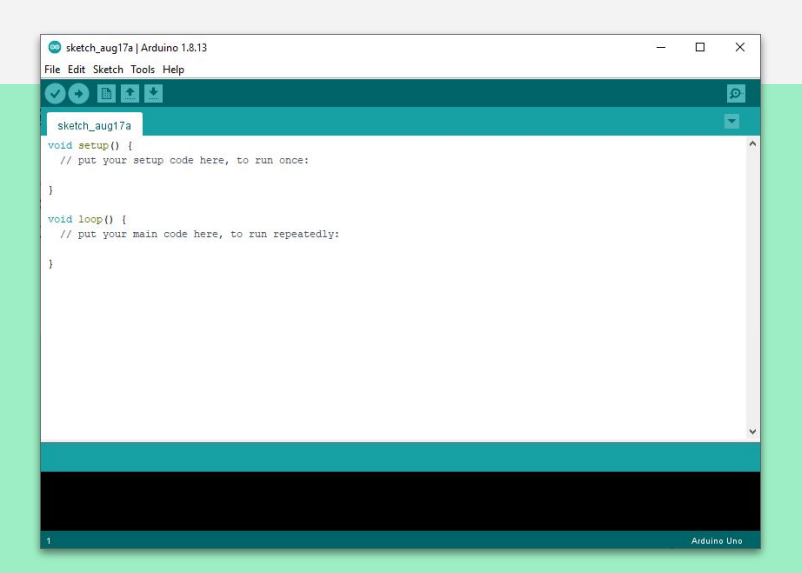

- On arduino ide click **File -> Preferences**
- Add "<u>https://dl.espressif.com/dl/package\_esp32\_index.json</u>" to Additional Boards Manager URLs

| Preferences                                               |                                                   | ×         |
|-----------------------------------------------------------|---------------------------------------------------|-----------|
| Settings Network                                          |                                                   |           |
| Sketchbook location:                                      |                                                   |           |
| C:\Users\Zagon_BRU\Documents\Arduino                      |                                                   | Browse    |
| Editor language: System Default                           | <ul> <li>(requires restart of Arduino)</li> </ul> |           |
| Editor font size: 12                                      |                                                   |           |
| Interface scale: Automatic 100 ‡                          | % (requires restart of Arduino)                   |           |
| Theme: Default theme $\checkmark$ (req                    | uires restart of Arduino)                         |           |
| Show verbose output during:  compilation uploa            | d                                                 |           |
| Compiler warnings: None ~                                 |                                                   |           |
| Display line numbers                                      | Enable Code Folding                               |           |
| Verify code after upload                                  | Use external editor                               |           |
| Check for updates on startup                              | Save when verifying or uploading                  |           |
| Use accessibility features                                |                                                   |           |
| Additional Boards Manager URLs: https://dl.espressif.c    | om/dl/package_esp32_index.json                    |           |
| More preferences can be edited directly in the file       |                                                   |           |
| C: \Users \Zagon_BRU \AppData \Local \Arduino 15 \prefere | nces.txt                                          |           |
| (edit only when Arduino is not running)                   |                                                   |           |
|                                                           |                                                   | OK Cancel |

• Tools -> Board -> Board Manager

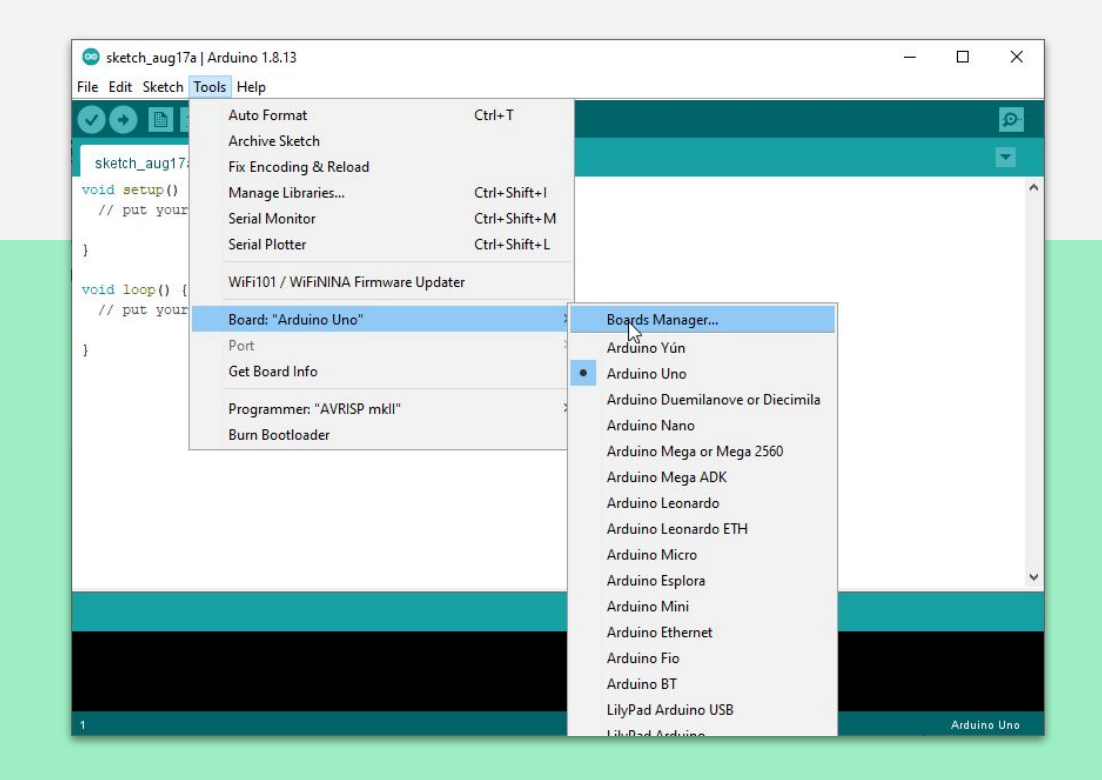

• Typing "esp32" to search bar and click install

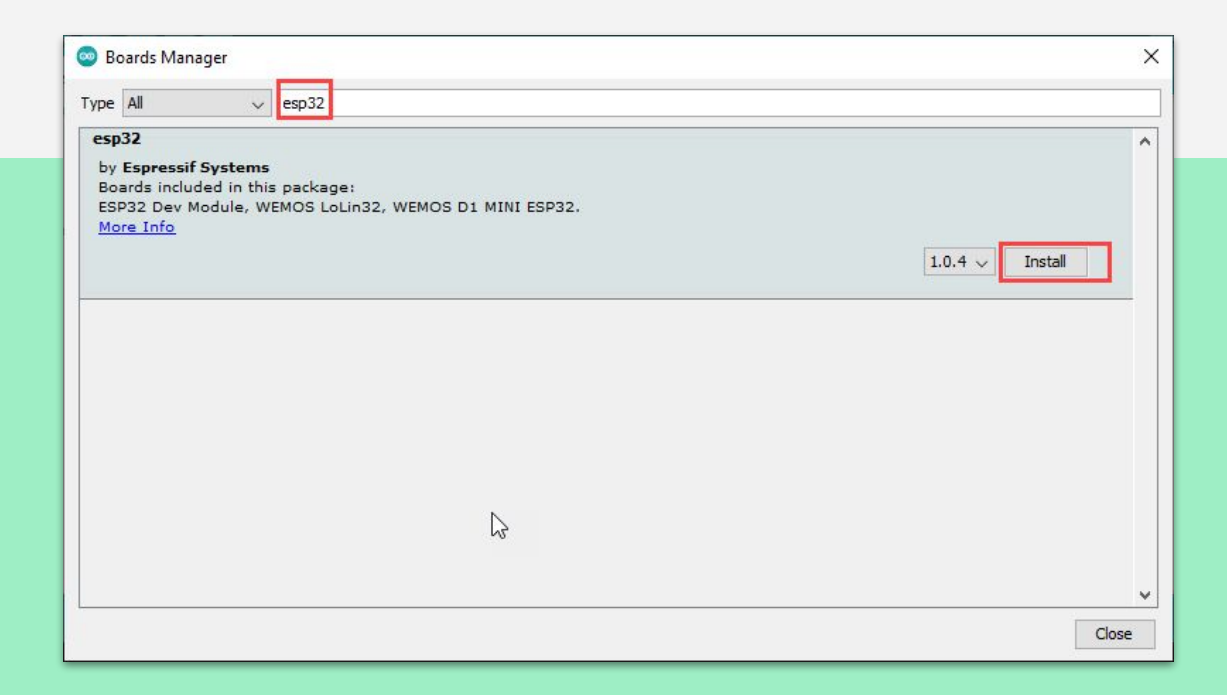

• Wait until finished

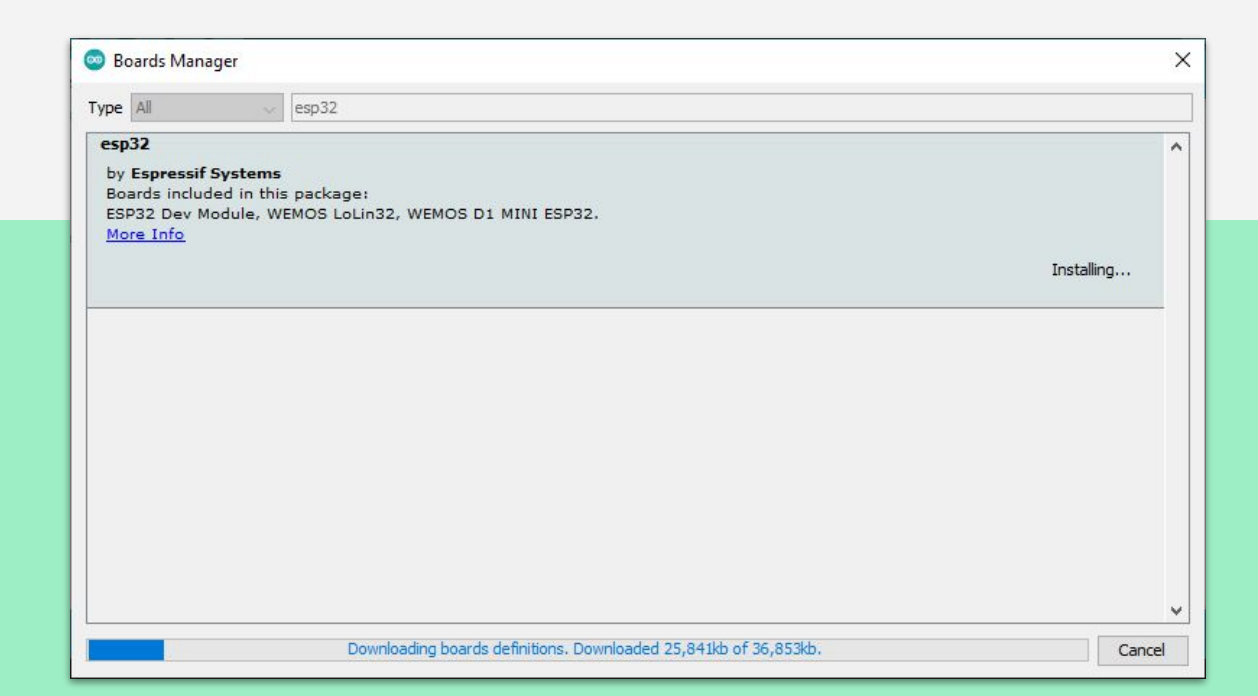

• Checking Board ESP32 in Boards Manager

| le Edit Sketch To                                                          | ols Help                                                                                                    |                                                               |                                                       | Electronic SweetPeas - ESP320                                                                                                    |  |
|----------------------------------------------------------------------------|----------------------------------------------------------------------------------------------------|---------------------------------------------------------------|-------------------------------------------------------|----------------------------------------------------------------------------------------------------|--|
| sketch_aug17:<br>oid setup()<br>// put your<br>oid loop() {<br>// put your | Auto Format     Auto Format       Archive Sketch     Fix Encoding & Reload       Manage Libraries     Good Serial Monitor       Serial Monitor     Good Serial Plotter       WiFi101 / WiFiNINA Firmware Updater     Board: "Arduino Uno"       Port     Get Board Info       Programmer: "AVRISP mkll"     Burn Bootloader | Ctrl+ T<br>Ctrl+ Shift+ I<br>Ctrl+ Shift+ M<br>Ctrl+ Shift+ L | Boards Manager<br>Arduino AVR Boards<br>ESP32 Arduino | Nano32<br>LOLIN D32<br>PRO<br>WEMOS LOLIN32<br>Dongsen Tech Pocket 32<br>WeMos WiFi&Bluetooth Battery<br>ESPea32<br>Noduino Quantum<br>Node32s<br>Hornbill ESP32 Dev<br>Hornbill ESP32 Dev<br>Hornbill ESP32 Dev<br>Hornbill ESP32 Dev Module<br>Adafruit ESP32 Dev Module<br>Adafruit ESP32 Dev Module<br>Adafruit ESP32 Feather<br>NodeMCU-32S<br>MH ET LIVE ESP32DevKIT<br>MH ET LIVE ESP32DiniKit<br>ESP32vn IoT Uno |  |
|                                                                            |                                                                                                    |                                                               |                                                       | OLIMEX ESP32 DEVKIT VT<br>OLIMEX ESP32-EVB<br>OLIMEX ESP32-GATEWAY                                                                                                    |  |

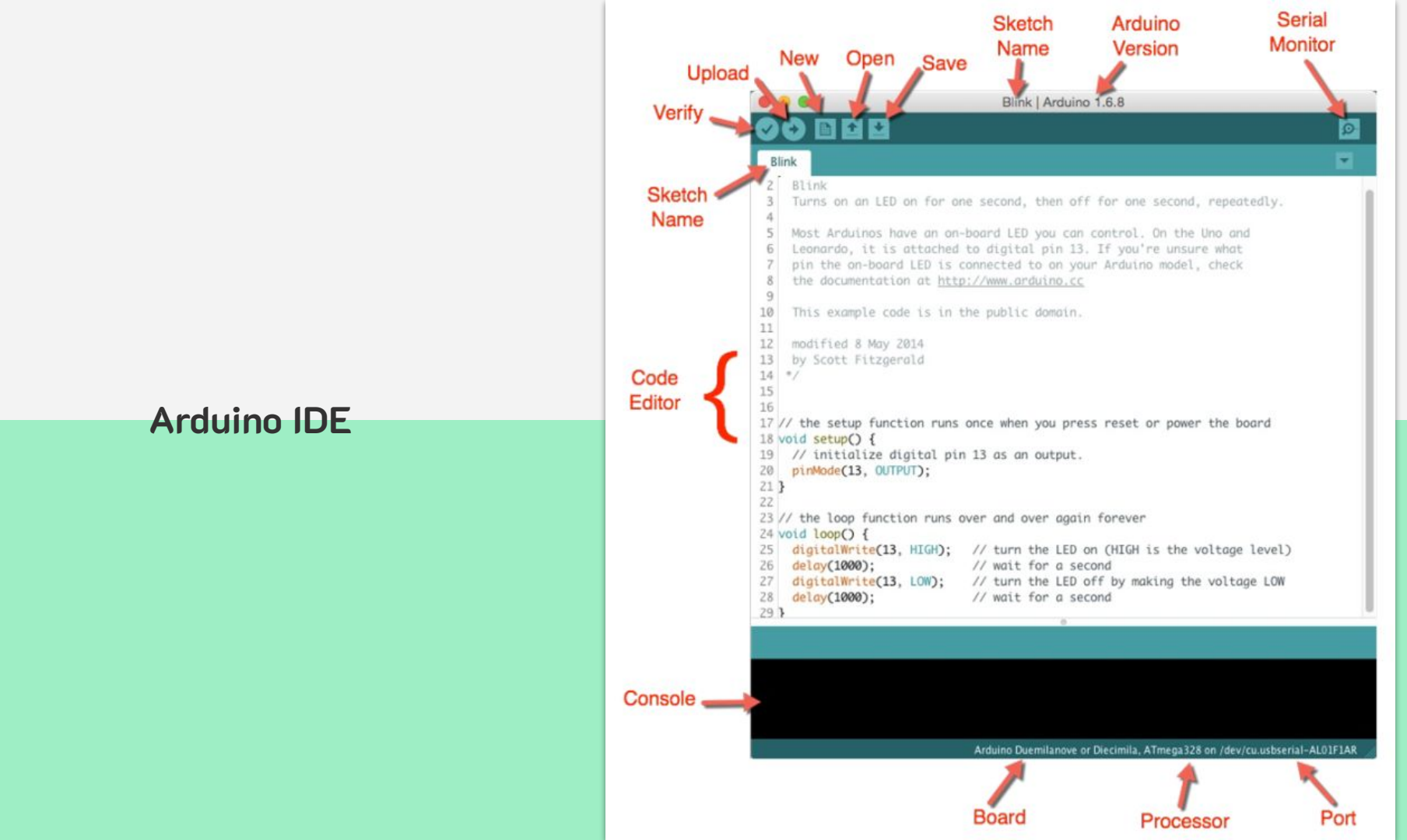

#### โครงสร้างภาษา C สำหรับ Arduino เบื้องต้น

|                                                 | sketch_jun21b   Arduino 1.6.9     |   |
|-------------------------------------------------|-----------------------------------|---|
|                                                 |                                   | ø |
| sketch_jun21b                                   |                                   |   |
| 1 void setupO {<br>2 // put your so<br>3<br>4 } | etup code here, to run once:      |   |
| 6 void loop() {<br>7 // put your mo<br>8<br>9}  | ain code here, to run repeatedly: |   |
|                                                 |                                   |   |

\* ฟังก์ชั่น setup() และ loop() จำเป็นต้อง มีทุกโปรแกรม

Generic ESP8266 Module, 80 MHz, 40MHz, DIO, 115200, 512K (64K SPIFFS), ck, Disabled, None on /dev/cu.SLAB\_US8toUART

```
...
                                 Blink | Arduino 1.6.9
Ø
                                                                              Blink §
 1/*
 2
    Blink
3 Turns on an LED on for one second,
4 then off for one second, repeatedly.
 5 */
 6
7 int Pin = 13;
 8
9 // the setup function runs once when you press reset or power the board
10 void setup() {
11 // initialize digital pin 13 as an output.
12 pinMode(Pin, OUTPUT);
13 }
14
15 // the loop function runs over and over again forever
16 void loop() {
17 digitalWrite(Pin, HIGH); // turn the LED on (HIGH is the voltage level)
18 delay(1000);
                    // wait for a second
19 digitalWrite(Pin, LOW); // turn the LED off by making the voltage LOW
    delay(1000);
                             // wait for a second
20
21 }
      Generic ESP8266 Module, 80 MHz, 40MHz, DIO, 115200, 512K (64K SPIFFS), ck, Disabled, None on /dev/cu.SLAB_USBtoUART
```

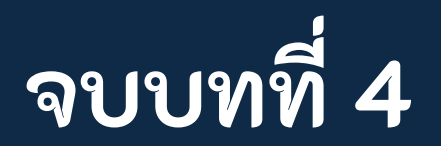